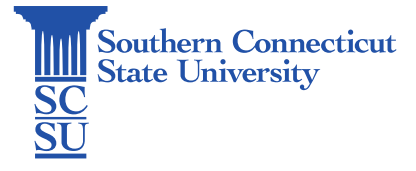

## Zoom: Install - Windows

| Introduction | . 1 |
|--------------|-----|
| Installation | 1   |

## Introduction

Zoom is a cloud-based video communications app that allows you to set up virtual video and audio conferencing, webinars, live chats, screen-sharing, and other collaborative capabilities. The following steps will walk you through how to install Zoom on a university-issued Windows computer.

## Installation

1. If working remotely, first ensure you are connected to the Global Protect VPN.

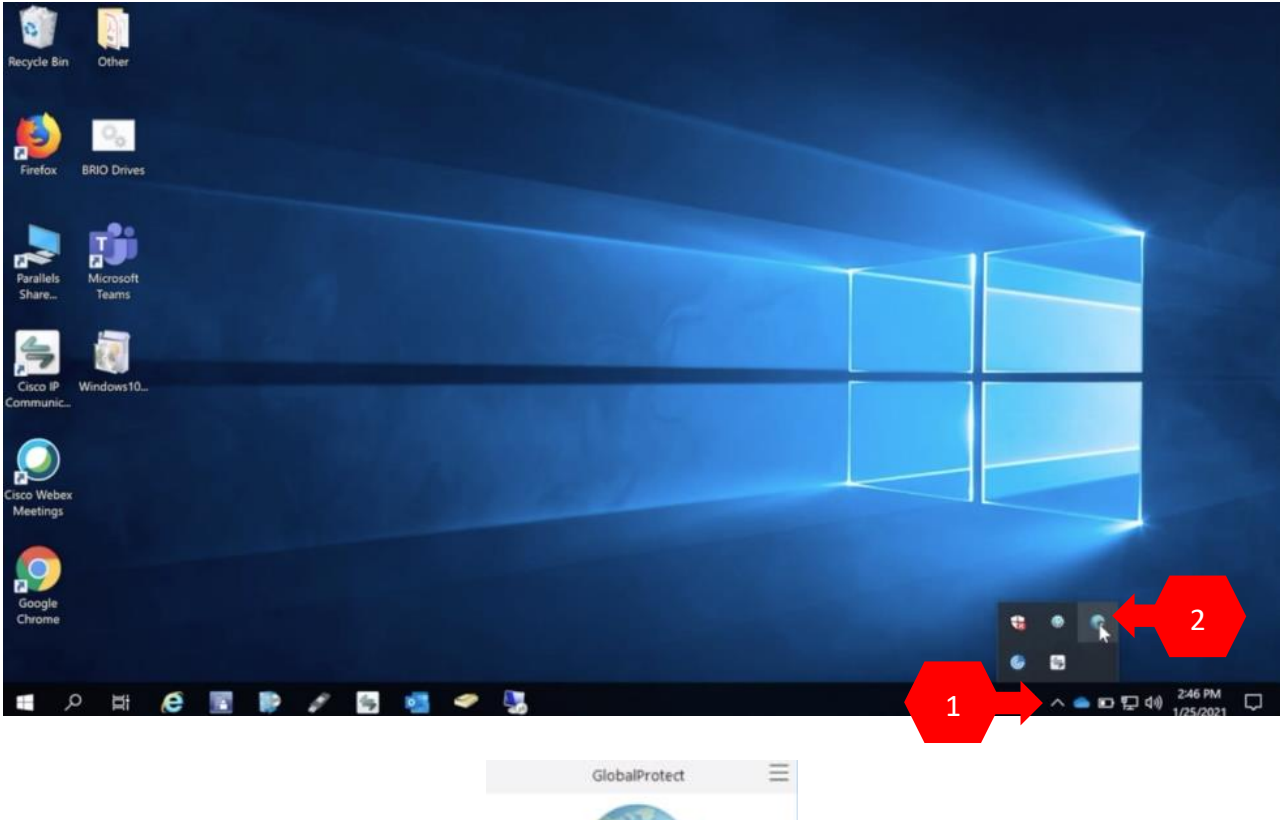

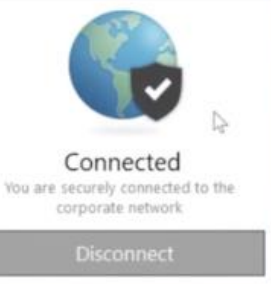

2. Open the start menu, search for "Software Center" and open.

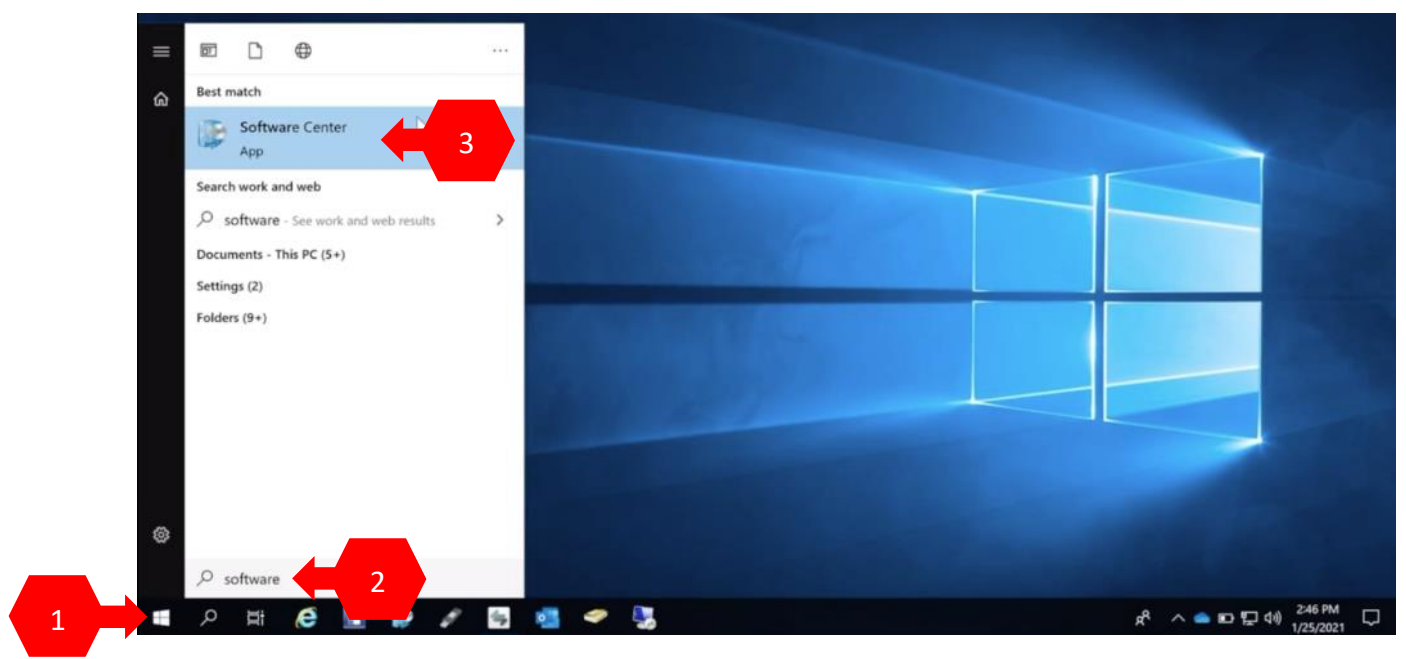

3. Select "Zoom Client – Install", then click "Install".

| Southern CT State Ur | niversity                |                                       |                                        |                                    |                         |                               |
|----------------------|--------------------------|---------------------------------------|----------------------------------------|------------------------------------|-------------------------|-------------------------------|
| H Applications       | All Required             | E.                                    |                                        |                                    | Search                  | م                             |
| C Updates            | Filter: All              | ▼ Sort by                             | Most recent                            | *                                  |                         | /# 1≣ ⊞                       |
| C Operating Systems  |                          |                                       |                                        |                                    |                         |                               |
| Installation status  |                          |                                       |                                        |                                    |                         |                               |
| G Device compliance  |                          |                                       |                                        |                                    |                         | -                             |
| Options 1            | Zo                       | c>                                    |                                        |                                    |                         |                               |
|                      | Zoom Client -<br>Install | Zoom Client - Lab<br>& Classroom Inst | Spirion Identity<br>Finder - Uninstall | SPSS 25 2021 -<br>Install/Activate | GTB - Install<br>15.7.9 | Citrix Workspace -<br>Install |

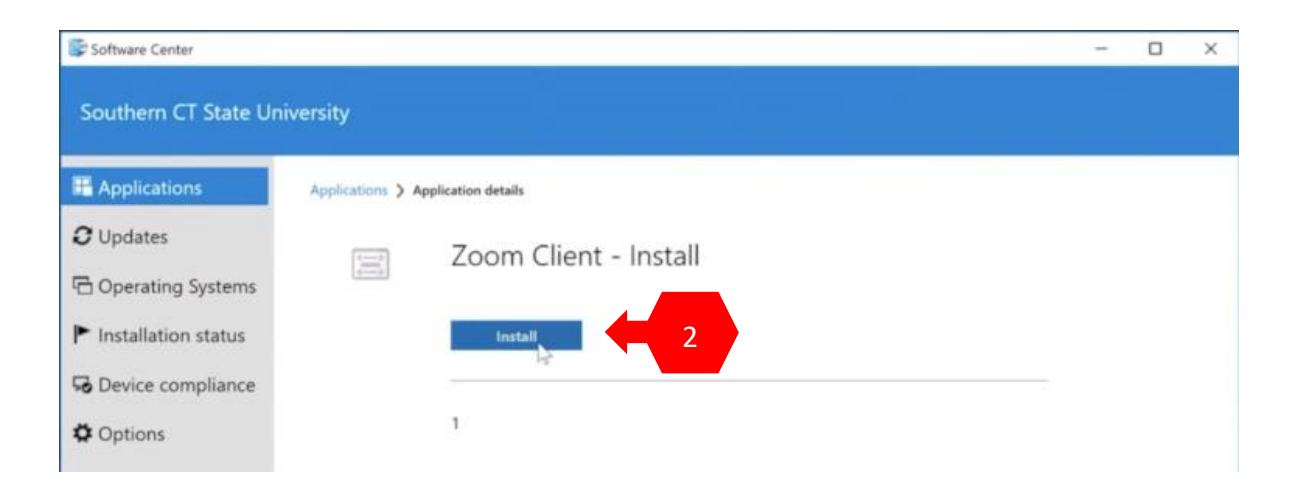

4. Zoom will launch when finished installing. Select "Sign in", then "Sign in with SSO".

|                               |                | • |                  |
|-------------------------------|----------------|---|------------------|
| _                             | Join a Meeting |   | ĺ.               |
| 1                             | Sign In        | 6 |                  |
| oom Cloud Meetings<br>Sign In |                |   | ×                |
|                               |                | 9 | Sian In with SSO |
| Enter your email              |                | - |                  |

5. Enter the domain "southernct-edu" then select "Continue".

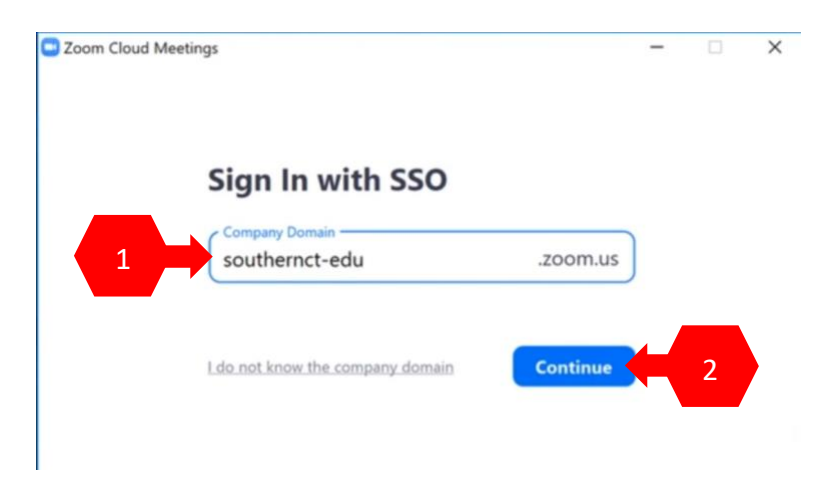

6. Sign in using your full SCSU email address and password, and authenticate your account if prompted.

| Southern<br>Connecticut<br>Saas University |      | Soutbern<br>Connecticut<br>Sear Linnway<br>← otusowl@southernct.edu |         |  |
|--------------------------------------------|------|---------------------------------------------------------------------|---------|--|
| Sign in                                    |      |                                                                     |         |  |
| otusowl@southernct.edu                     |      | Enter password                                                      |         |  |
| Can't access your account?                 | N.   |                                                                     |         |  |
| Sign-in options                            | 13   | Forgot my password                                                  | 6       |  |
|                                            | Next |                                                                     | Sign in |  |

7. Follow the prompts on your browser to launch Zoom.

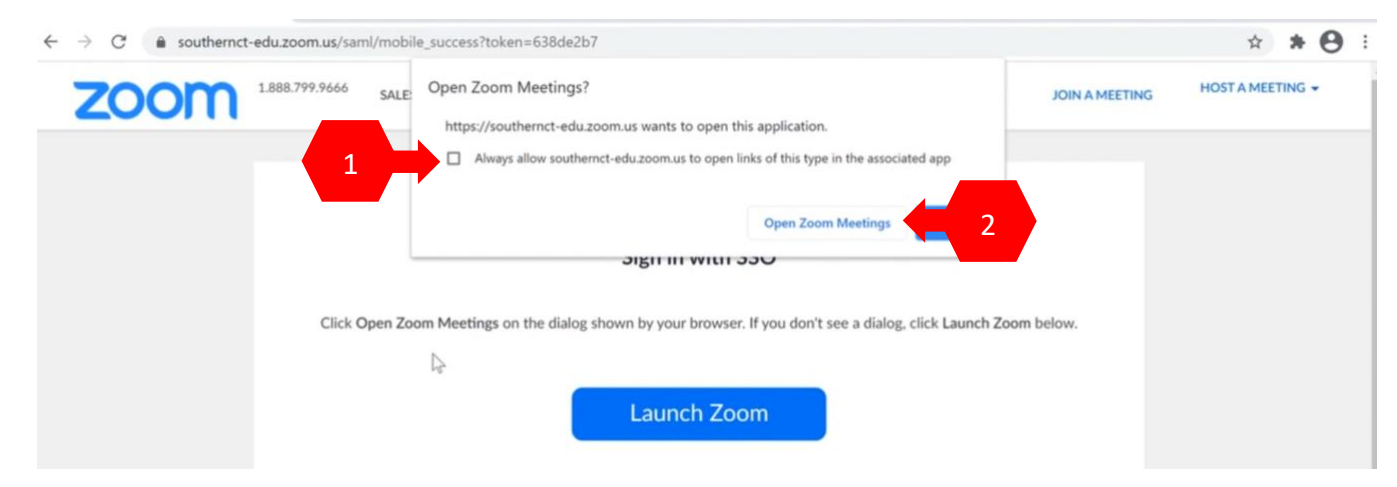

8. Zoom is now ready to use.

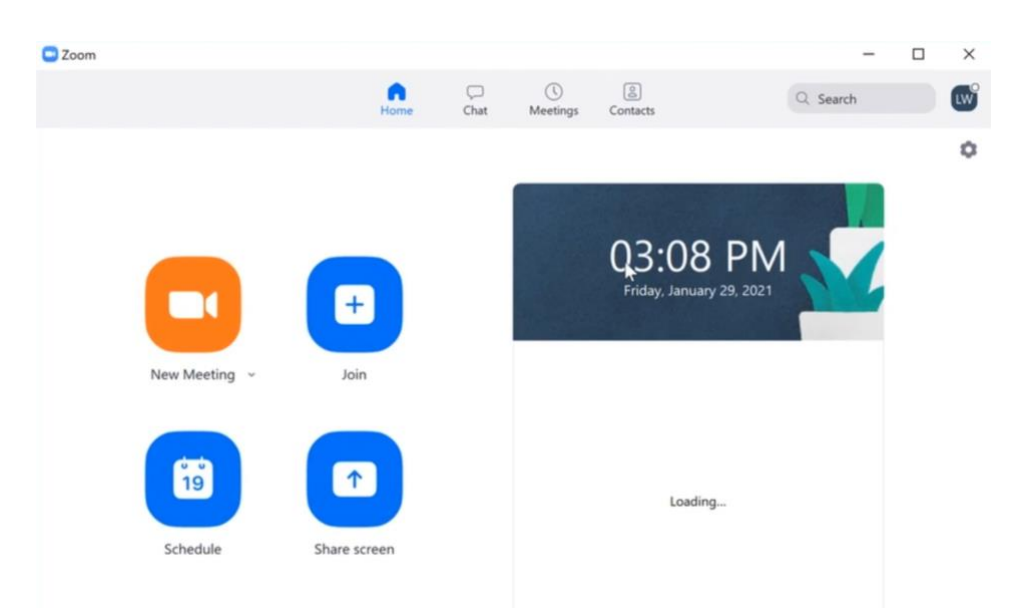